## Abertura de OS (Ordem de Serviço – Suporte TI) (Win, MacOSx, WinPhone, Androide IOS)

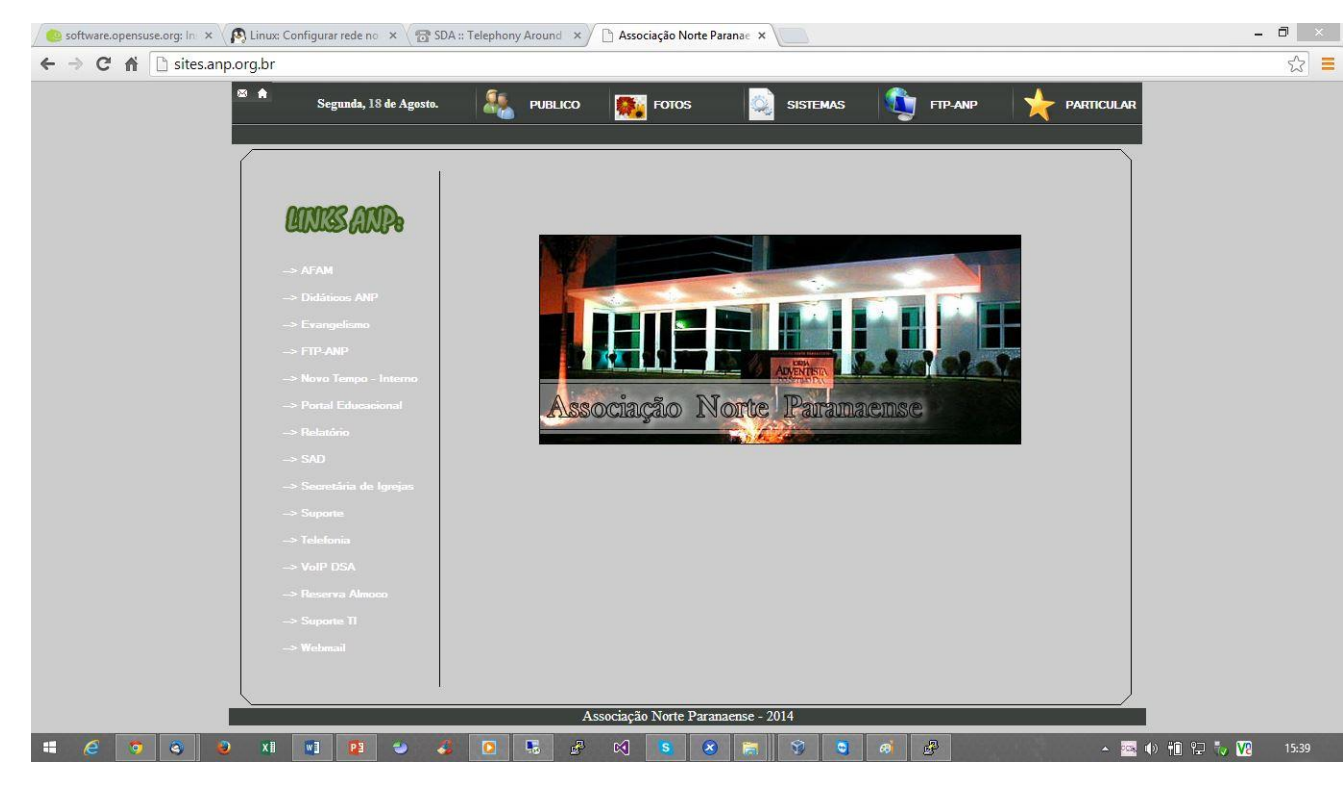

1- Abra o navegador de internet, e entre no site sites.anp.org.br

2 – Clique no link Suporte TI

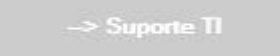

3 – Agora na aba Formulário vamos preencher os campos necessários. Anexo e Anotação

| FORMULARIO 🛛 📓 ANOTAÇÕES          |                       |
|-----------------------------------|-----------------------|
|                                   | SOLICITAR ATENDIMENTO |
| DADOS SOLICITANTE                 |                       |
| Solicitante                       |                       |
| Daniel Moura <mark>de Melo</mark> |                       |
| -mail                             |                       |
| daniel.moura@adventistas.org.br   |                       |
| lenartamento                      |                       |
|                                   |                       |
| lassriaño de Standimente          |                       |
| Jescrição do Atendimento          |                       |
| reste.                            |                       |
|                                   |                       |
|                                   |                       |
|                                   |                       |
|                                   |                       |
|                                   |                       |

## 4 – Agora é só enviar a Solicitação

| PÇÕES PARA VISUALIZAR AS AÇÕES POSSÍVEIS |
|------------------------------------------|
| Enviar solicitação                       |
| 🕼 Anexar                                 |